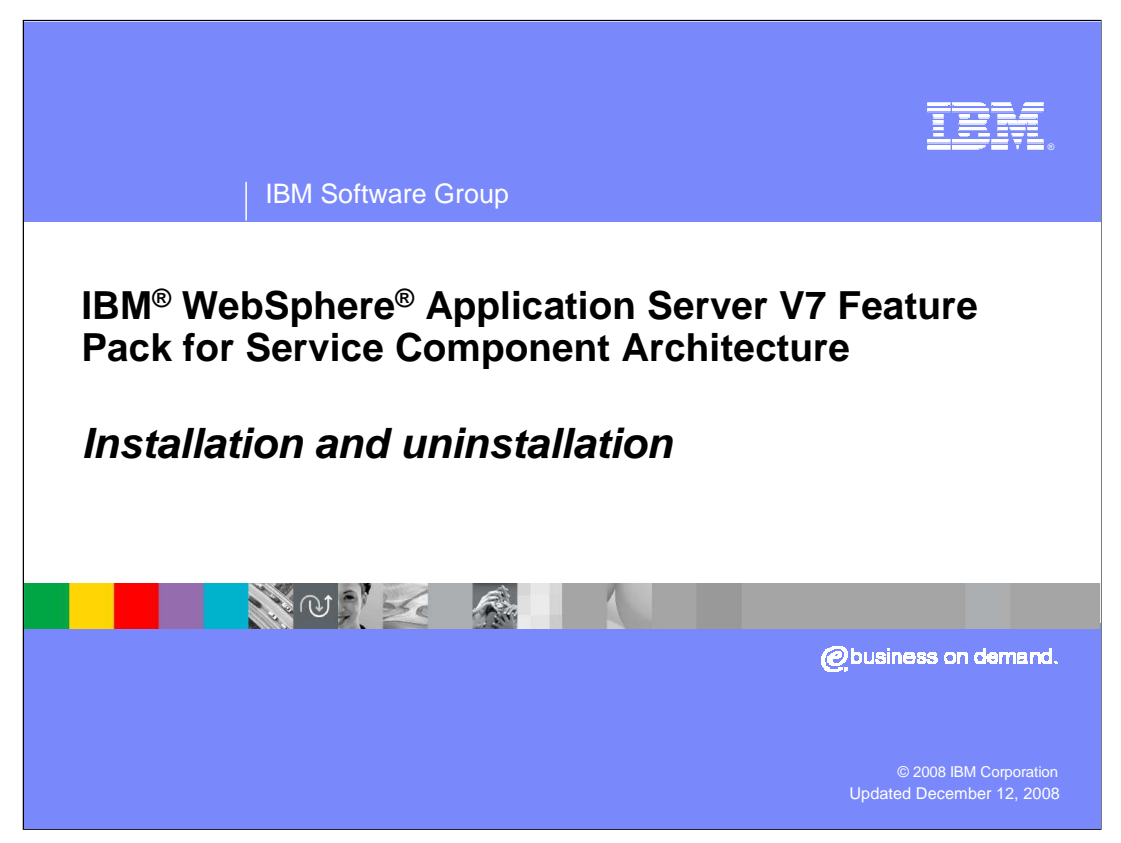

This presentation will cover installation and uninstall of the SCA feature pack on distributed systems.

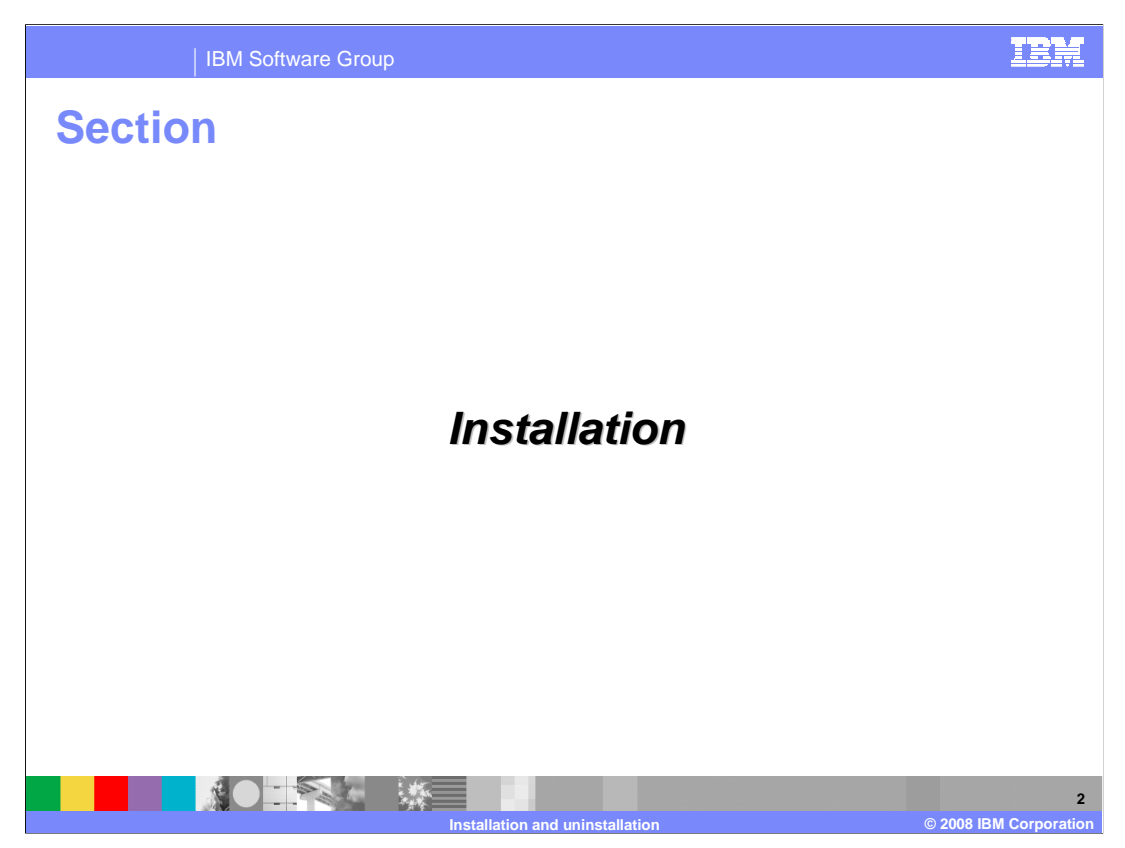

The first section will discuss installation.

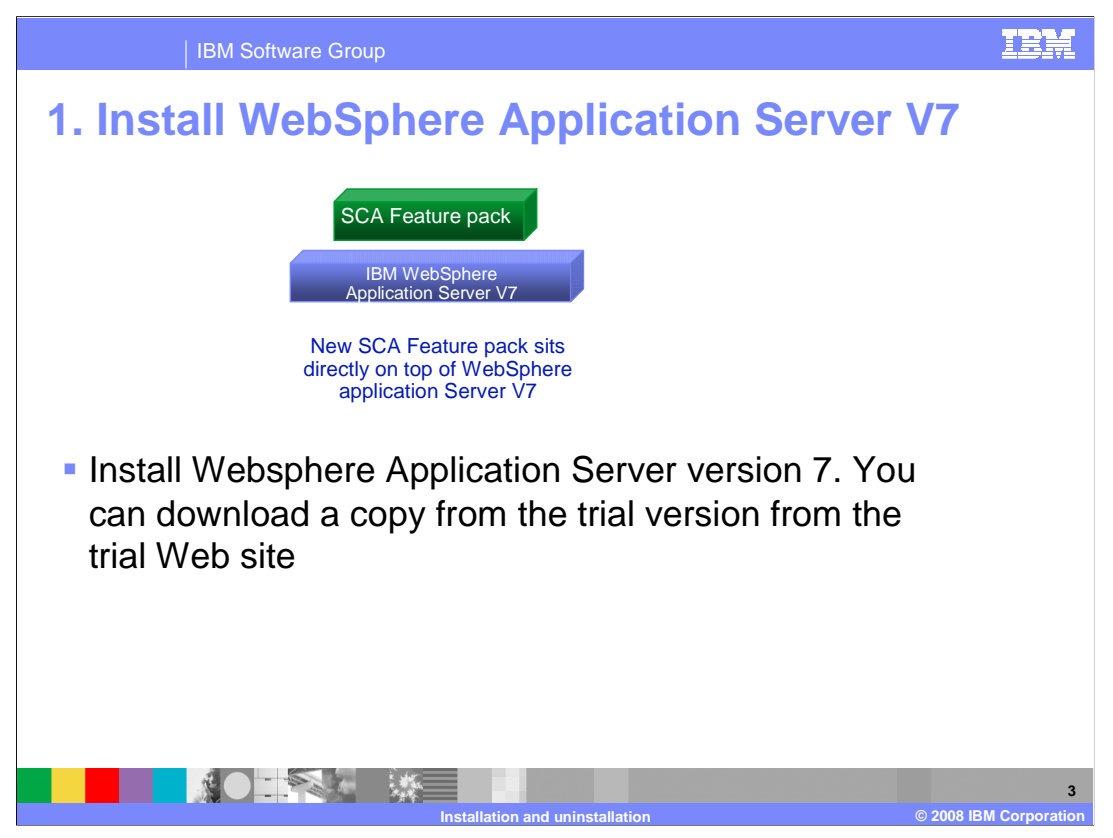

SCA feature pack sits ontop of WebSphere Application Server V7.

For installation you will therefore need to install WebSphere Application Server first. You can download a copy from WebSphere Application Server trial Web site.

After installing WebSphere Application Server V7, it is recommended you do **not** create a profile. Profiles created before feature pack is installed will be unusable for SCA feature pack unless they are augmented. Base installation will automatically create a profile. You can either remove this profile (using the *manageprofiles.bat -delete -profileName AppSrv01* command) or you can augment the profile after SCA feature pack is installed.

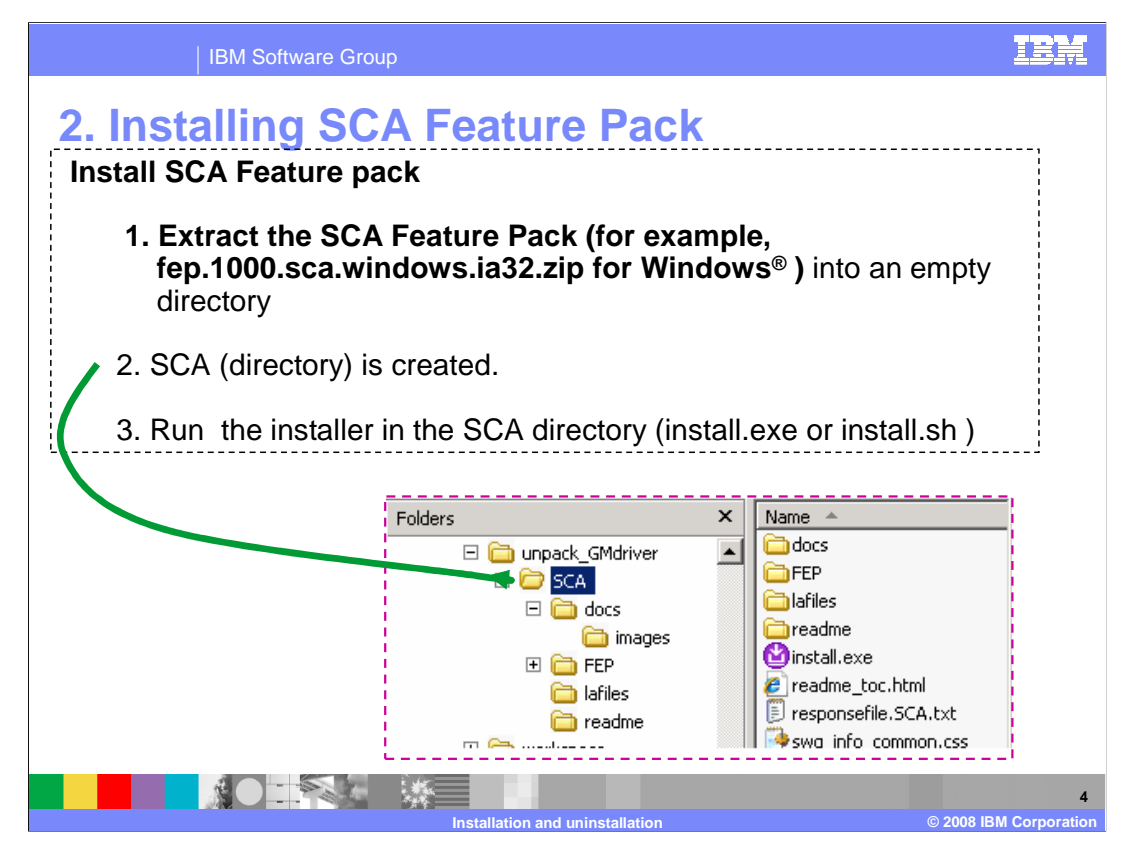

The second step is to install the SCA feature pack.

To Install SCA feature pack, refer to the readme install instructions provided with the product.

You will need to extract the .zip file which will create an SCA directory. In the SCA directory there will be an installer. Run the installer to install the feature pack.

Note that once the feature pack is installed, your WebSphere Application Server V7 will be upgraded to V7.0.0.1 automatically.

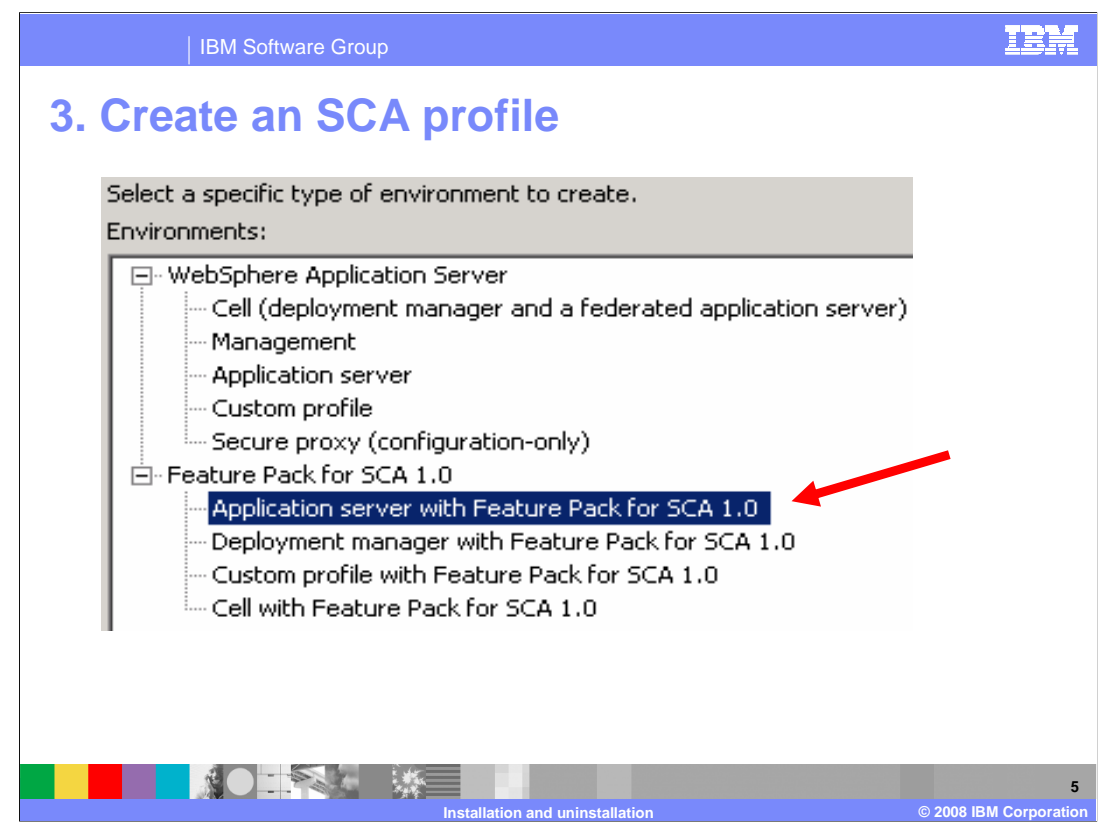

Finally for step three, create an SCA profile. Note that by default, the profile management tool will default to the application server profile so if you want to create a new SCA profile, you will need to make that selection on the bottom list. Otherwise if you have an existing WebSphere Application server profile, you can augment it to an SCA profile. The option to augment it is available on the profile management tool.

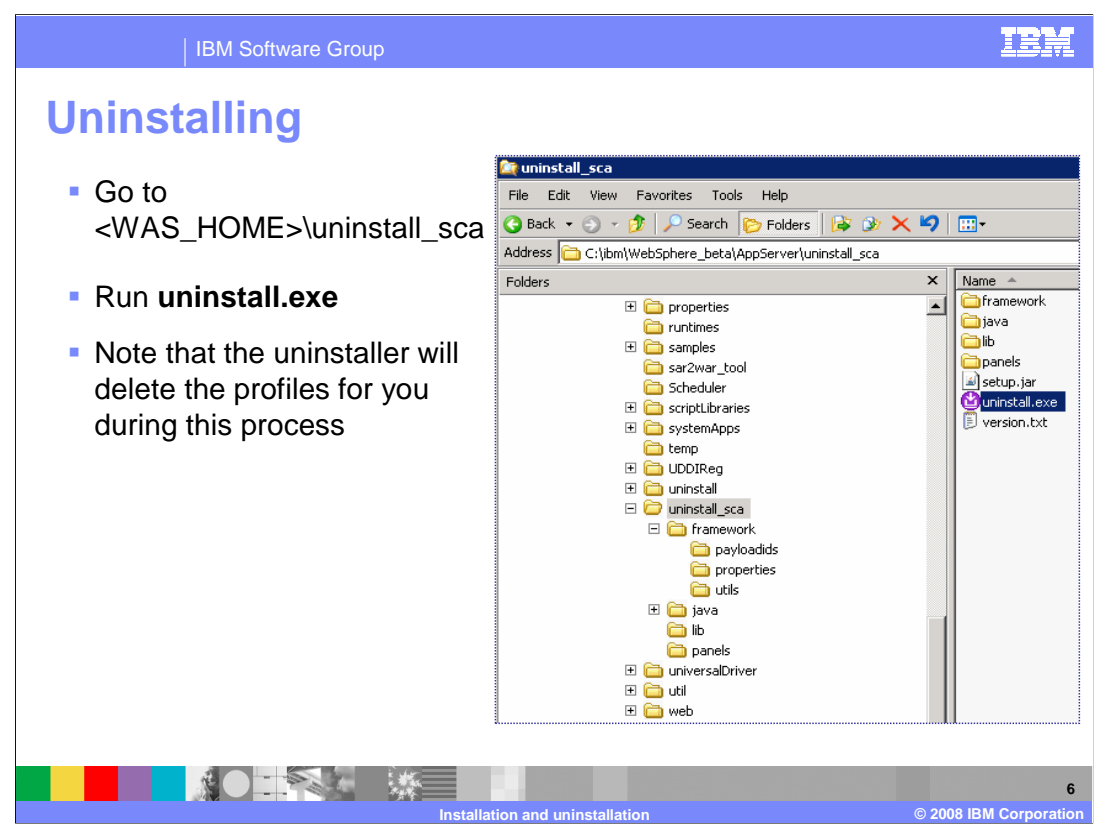

Uninstalling is simple. To uninstall, locate the uninstaller located in the uninstall\_sca directory in the root of WebSphere Application Server V7. Then run the uninstaller. All profiles will be removed during this process.

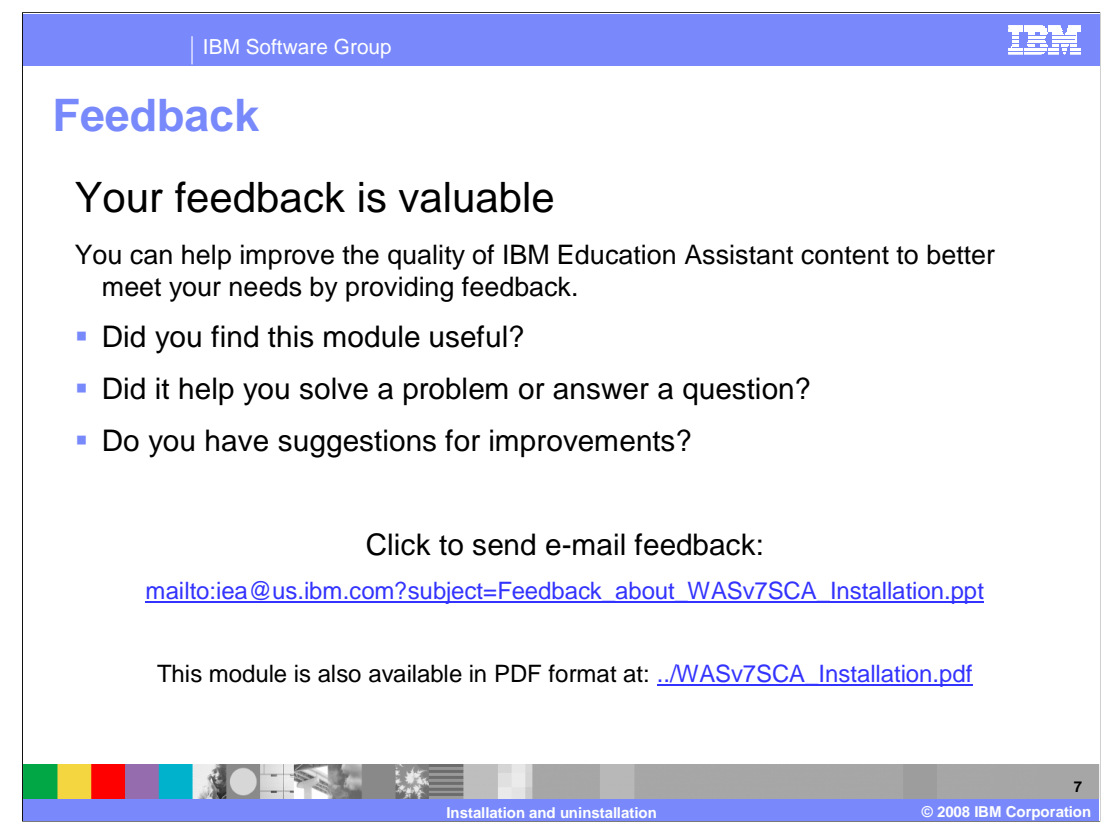

You can help improve the quality of IBM Education Assistant content by providing feedback.

## Trademarks, copyrights, and disclaimers

IBM, the IBM logo, ibm.com, and the following terms are trademarks or registered trademarks of International Business Machines Corporation in the United States, other countries, or both: WebSphere

If these and other IBM trademarked terms are marked on their first occurrence in this information with a trademark symbol (@ or T<sup>at</sup>), these symbols indicate U.S. registered or common law trademarks owned by IBM at the time this information was published. Such trademarks may also be registered or common law trademarks in other countries. A current list of other IBM trademarks available on the Web at "Copyright and trademark information" at this://www.bms.com/legal/copyrtade.shiml

Windows, and the Windows logo are registered trademarks of Microsoft Corporation in the United States, other countries, or both.

Other company, product, or service names may be trademarks or service marks of others.

Product data has been reviewed for accuracy as of the date of initial publication. Product data is subject to change without notice. This document could include technical inaccuracies or typographical errors. IBM may make improvements or changes in the products or programs described herein at any time without notice. Any statements regarding IBM's future direction and intent are subject to change or withdrawal without notice, and represent goals and objectives only. References in this document to IBM products, programs, or services does not imply that IBM intends to make such products, programs or services available in all countries in which IBM operates or does business. Any references to an IBM Products, program Product in this document is not intended to state or imply that only that program product may be used. Any functionally equivalent program, that does not infringe IBM's intellectual property rights, may be

THE INFORMATION PROVIDED IN THIS DOCUMENT IS DISTRIBUTED 'AS IS' WITHOUT ANY WARRANTY, EITHER EXPRESS OR IMPLIED. IBM EXPRESSLY DISCLAIMS ANY WARRANTIES OF MERCHANTABILITY, FITNESS FOR A PARTICULAR PURPOSE OR NONINFRINGEMENT. IBM shall have no responsibility to update this information. IBM products are warranted, if at all according to the terms and conditions of the agreements (for example, IBM Customer Agreement, Statement) fatterment of Limited Warranty. International Program License Agreement, etc.) under which they are provided. Information concerning non-IBM products was obtained from the suppliers of those products, their published announcements or other publicly available sources. IBM has not tested those products in connection with this publication and cannot confirm the accuracy of performance, compatibility or any other claims related to non-IBM products.

IBM makes no representations or warranties, express or implied, regarding non-IBM products and services.

The provision of the information contained herein is not intended to, and does not, grant any right or license under any IBM patents or copyrights. Inquiries regarding patent or copyright licenses should be made, in writing, to:

IBM Director of Licensing IBM Corporation North Castle Drive Armonk, NY 10504-1785 U.S.A.

Performance is based on measurements and projections using standard IBM benchmarks in a controlled environment. All customer examples described are presented as illustrations of how those customers have used IBM products and the results they may have achieved. The actual throughput or performance that any user will experience will vary depending upon considerations such as the amount of multiprogramming in the user's job stream, the I/O configuration, the storage configuration, and the workload processed. Therefore, no assurance can be given that an individual user will achieve throughput or performance improvements equivalent to the ratios stated here.

© Copyright International Business Machines Corporation 2008. All rights reserved.

Note to U.S. Government Users - Documentation related to restricted rights-Use, duplication or disclosure is subject to restrictions set forth in GSA ADP Schedule Contract and IBM Corp.

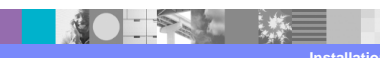

8 © 2008 IBM Corporation